# **Table of Contents**

| English    | 2  |
|------------|----|
| Français   | 4  |
| Deutsch    | 6  |
| Italiano   | 8  |
| Nederlands |    |
| Español    | 12 |
| Português  | 14 |
| Русски     | 16 |
|            |    |

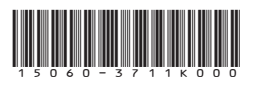

U9050A / Revised Edition V3/ March 2014

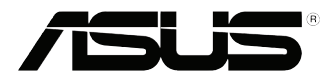

## Windows<sup>®</sup> 8.1 Pro Downgrade

## Microsoft's Windows® 8.1 Pro Downgrade Notices

- This system is preinstalled with Windows<sup>®</sup> 7 Professional software and also comes with a license and media for Windows<sup>®</sup> 8.1 Pro software. You may only use one version of the Windows<sup>®</sup> software at a time. Switching between versions will require you to uninstall one version and install the other version.
- To enable downgrade to Windows<sup>®</sup> 7 Professional on this system, the BIOS settings on this system were changed to boot into a legacy BIOS mode. If the BIOS setting is not changed to native UEFI mode boot prior to installing, Windows<sup>®</sup> 8.1 Pro will install; however, the following Windows<sup>®</sup> 8.1 Pro functionality will not be enabled as they rely on UEFI mode boot:
  - Secure Boot
  - Seamless Boot experience
  - Network unlock for Bitlocker for systems with a Trusted Platform Module (TPM).
  - eDrive support

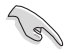

#### **IMPORTANT!**

- Your All-in-One PC comes preinstalled with Windows<sup>®</sup> 7 Professional. Upgrading to Windows<sup>®</sup> 8.1 Pro deletes all of your system data on Windows<sup>®</sup> 7 Professional
- If your All-in-One PC package contents do not include a Windows<sup>®</sup> 7 Professional Recovery DVD, ensure that you create a backup before installing Windows<sup>®</sup> 8.1 Pro.
- For more details about recovering your system in Windows<sup>®</sup> 8.1 Pro, refer to your All-in-One PC's user manual.

## Changing your operating system to Windows<sup>®</sup> 8.1 Pro

1. Turn on your All-in-One PC. During POST, press <F2> to enter BIOS.

**NOTE:** For more details on entering the BIOS setup in Windows<sup>®</sup> 8, refer to your All-in-One PC's user manual.

- 2. Insert the Windows<sup>®</sup> 8.1 Pro Recovery DVD into the optical drive.
- 3. From the BIOS Setup, press F5 then select **Yes** to load the system's optimized default settings.
- 4. On the BIOS screen, select UEFI: [DVD Boot device name].
- 5. Press F10 then select Yes to save the changes.
- 6. Press any key to boot from your disc.
- 7. Carefully read the ASUS Recovery Tool license agreement. Select Accept to proceed.
- 8. Choose your keyboard layout to proceed to the next step.
- 9. Select Troubleshoot > Reset your All-in-One PC > Next.
- In the Reset your PC window, select Yes, repartition the drives > Fully clean the drive > Reset. Wait until the installation process is completed.
- Follow the next set of onscreen instructions to configure your All-in-One PC's basic settings. After configuring these basic items, the Windows<sup>®</sup> 8.1 Start Screen appears.
- 12. (optional) To reinstall drivers and applications, reinstall them using the bundled SCD or AP DVD with your device.

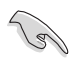

### IMPORTANT!

- The F9 recovery function is not applicable for downgrade versions of Windows<sup>®</sup> 8.1 Pro. Refer to the **Remove everything and reinstalling Windows** section in your All-in-One PC's user manual for details on doing recovery inside Windows<sup>®</sup> 8.1 Pro. In case your operating system fails, use the bundled recovery DVD to reinstall your system.
- Ensure that all data are backed up before doing a full recovery of your operating system to avoid losing important files.

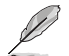

NOTE: Download the multi-language versions of this notice from the ASUS Support site at <a href="http://support.asus.com">http://support.asus.com</a>

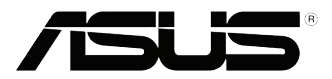

# Mise a niveau infйrieur de Windows<sup>®</sup> 8.1 Pro

### Notice de mise a niveau infйrieur de Microsoft Windows<sup>®</sup> 8.1 Pro

- Cet ordinateur est vendu avec le système d'exploitation Windows<sup>®</sup> 7 Professionnel pré-installé et est aussi accompagné d'une licence pour Windows<sup>®</sup> 8.1 Pro. Vous ne pouvez utiliser qu'une seule version du système d'exploitation Windows<sup>®</sup> à la fois. Changer de système d'exploitation requiert la désinstallation d'une version pour en installer une autre.
- Pour pouvoir mettre le système à niveau inférieur vers Windows<sup>®</sup> 7 Professionnel sur cet ordinateur, les réglage du BIOS ont été définis de sorte à démarrer en mode BIOS hérité. Si le BIOS n'a pas été réglé pour démarrer de manière native en mode UEFI avant l'installation du système d'exploitation, les fonctionnalités Windows<sup>®</sup> 8.1 Pro listées ci-dessous ne pourront pas être utilisées car celles-ci reposent sur l'architecture UEFI.
  - Démarrage sécurisé
  - Expérience de démarrage fluide et quasi instantanée
  - Déverrouillage réseau de Bitlocker pour les systèmes disposant d'un module TPM (Trusted Platform Module).
  - Compatibilité eDrive

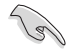

#### **IMPORTANT !**

- Votre All-in-One PC intègre le système d'exploitation Windows<sup>®</sup> 7 Professionnel. La mise à niveau supérieur vers Windows<sup>®</sup> 8.1 Pro supprimera toutes les données système de Windows<sup>®</sup> 7 Professionnel.
- Si la boîte de votre All-in-One PC ne contient pas de DVD de restauration de Windows<sup>®</sup> 7 Professionnel, assurez-vous de créer un lecteur de restauration USB sous Windows<sup>®</sup> 7 Professionnel avant d'installer Windows<sup>®</sup> 8.1 Pro.
- Pour plus de détails sur la restauration de Windows<sup>®</sup> 8.1 Pro, consultez le mode d'emploi de votre All-in-One PC.

## Installer Windows<sup>®</sup> 8.1 Pro

 Allumez votre All-in-One PC. Lors de l'exécution des tests du POST, appuyez sur <F2> pour acceder à l'interface de configuration du BIOS.

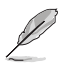

**REMARQUE :** pour plus de détails sur l'accès au BIOS sous environnement Windows<sup>®</sup> 8.1, consultez le mode d'emploi de votre All-in-One PC.

- 2. Insérez le DVD de support de Windows® 8.1 Pro dans votre lecteur optique.
- 4. Dans le BIOS, sélectionnez l'option UEFI: [nom du lecteur DVD].
- 5. Appuyez sur F10 puis sélectionnez Yes (Oui) pour enregistrer les modifications.
- 6. Appuyez sur n'importe quelle touche du clavier pour démarrer à partir du disque.
- 7. Lisez attentivement le contrat de licence ASUS. Sélectionnez Accept (J'accepte) pour continuer.
- 8. Choisissez une configuration de clavier avant de continuer.
- Sélectionnez Troubleshoot (Dépannage) > Reset your All-in-One PC (Reinitialiser votre All-in-One PC) > Next (Suivant).
- Dans la fenêtre contextuelle, sélectionnez Yes, repartition the drives (Oui, repartitionner les lecteurs) > Fully clean the drive (Nettoyer la totalité du lecteur) > Reset (Réinitialiser). Patienter quelques instants.
- Suivez les instructions à l'écran pour configurer les paramètres de base de votre All-in-One PC. Une fois terminé, l'écran d'accueil de Windows<sup>®</sup> 8.1 apparaît.
- (Optionnel) Vous pouvez réinstaller les pilotes et les applications à partir du DVD de support livré avec votre ordinateur.

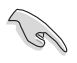

#### IMPORTANT!

- La restauration F9 n'est pas applicable pour les versions mises à niveau inférieur de Windows<sup>®</sup> 8.1 Pro. Consultez la section **Tout supprimer et r\u00edinstaller Windows** du mode d'emploi de votre All-in-One PC pour plus de d\u00e9tails su les options de restauration de Windows<sup>®</sup> 8.1 Pro. Si le syst\u00e9me d'exploitation se bloque, utilisez le DVD de restauration fourni pour le r\u00e9installer.
- Faites une copie de sauvegarde de vos données importantes avant de restaurer le système d'exploitation pour éviter de perdre des données.

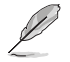

REMARQUE : les versions multilingues de cette notice sont disponibles sur http://support.asus.com

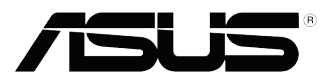

## Windows<sup>®</sup> 8.1 Pro Downgrade

## Microsoft's Windows<sup>®</sup> 8.1 Pro Downgrade Nachrichten

- Dieses System ist mit Windows<sup>®</sup> 7 Professional vorinstalliert und kommt außerdem mit einer Lizenz und Medien für Windows 8.1 Pro Software. Sie dürfen jeweils nur eine Version von der Windows-Software auf einmal benutzen. Zum Wechseln zwischen Versionen, müssen Sie eine Version deinstallieren und dann die andere installieren.
- Um den Downgrade auf Windows<sup>\*</sup> 7 Professional in diesem System zu ermöglichen, wurden die BIOS-Einstellungen geändert, um in einem veralteten BIOS-Modus zu booten. Wenn die BIOS-Einstellung nicht auf den nativen UEFI-Boot-Modus vor der Installation geändert wird, wird Windows 8.1 Pro installiert. Jedoch werden die folgenden Windows-8.1-Pro-Funktionalitäten nicht aktiviert, da sie den UEFI-Boot-Modus benötgen:
  - Secure Boot
  - Makellose Boot Erfahrung
  - Netzwerkentriegelung für Bitlocker für Systeme mit einem Trusted Platform Module (TPM).
  - eDrive Unterstützung

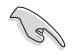

#### WICHTIG!

- Ihr All-in-One PC ist mit eine Windows<sup>\*</sup> 7 Professional Betriebssystem vorinstalliert. Bei einem Upgrade auf Windows<sup>\*</sup> 8.1 werden alle Ihre Windows<sup>\*</sup> 7 Professional Systemdaten gelöscht.
- Falls Ihr All-in-One PC-Paket keine Windows<sup>\*</sup> 7 Professional Rcovery DVD enthält, stellen Sie sicher, dass Sie ein erstellen, bevor Sie Windows<sup>\*</sup> 8.1 Pro installieren.
- Für weitere Informationen über die Wiederherstellung Ihres Systems unter Windows<sup>®</sup> 8.1 Pro, nutzen Sie bitte das All-in-One PC Benutzerhandbuch.

G9050 / Überarbeitete Ausgaben V3/ März 2014

## Wechslen Ihres Betriebsystems auf Windows<sup>®</sup> 8.1 Pro

 Schalten Sie Ihren All-in-One PC ein. W\u00e4hrend des POST, dr\u00fccken Sie <F2> um das BIOS aufzurufen.

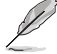

HINWEIS: Für weitere Informationen yum Aufrufen des BIOS-Setups unter Windows 8.1, nutzen Sie bitte das All-in-One PC Benutzerhandbuch.

- 2. Legen Sie die Windows<sup>®</sup> 8.1 Pro Recovery DVD in das optische Laufwerk.
- Im BilOS-Setup, drücken Sie <F5> und wählen Sie Yes, um die optimierten Standardwerte des Systems zu laden.
- 4. Auf der BIOS-Bildschirm, wählen Sie UEFI: [DVD Boot device name].
- 5. Drücken Sie <F10> und wählen Sie dann Yes um die Einstellungen zu speichern.
- 6. Drücken Sie eine beliebige Taste, um von der DVD zu booten.
- Lesen Sie die Lizenzvereinbarung von ASUS Recovery Tool aufmerksam. W\u00e4hlen Sie Accept um fortzufahren.
- 8. Wählen Sie die Tastaturbelegung, um zum nächsten Schritt zu gelangen.
- 9. Wählen Sie Troubleshoot > Reset your All-in-One PC > Next.
- Im "Reset your PC"-Fenster, wählen Sie Yes, repartition the drives > Fully clean the drive > Reset. Warten Sie, bis die Installation abgeschlossen ist.
- Folgen Sie den nächsten Anweisungen, um die Grundeinstellungen Ihres All-in-One PCs zu konfigurieren. Nach Konfiguration der Grundeinstellungen erscheint der Windows<sup>®</sup> 8.1-Startbildschirm.
- 12. (Optional) Um Treiber und Anwendungen neu zu installieren, benutzen Sie zur Neuinstallation die mitgelieferte SCD- oder AP-DVD mit Ihrem Gerät.

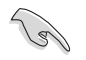

#### WICHTIG!

- Die F9-Recovery-Funktion ist nicht f
  ür Downgrade-Versionen von Windows\* 8.1 Pro anwendbar. Beziehen Sie sich auf den Abschnitt Alles entfernen und Windows neu installieren in dem Bnutzerhandbuch Ihres All-in-One PCs, f
  ür weitere Informationen, 
  über die Wiederherstellung unter Windows\* 8.1 Pro. Bei Ausfall des Betriebssystems, verwenden Sie die mitgelieferte Recovery-DVD, um Ihr System neu zu installieren.
- Sichern Sie alle Ihre Daten, bevor Sie eine vollständige Wiederherstellung des Betriebssystems durchführen, um zu vermeiden, dass wichtige Dateien verloren gehen.

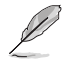

HINWEIS: Eine mehrsprachige Version dieses Hinweises können Sie über die ASUS-Kundendienstseiten herunterladen: http://support.asus.com

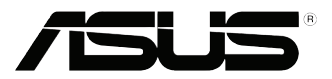

## Downgrade di Windows<sup>®</sup> 8.1 Pro

## Informativa sul Downgrade da Microsoft Windows® 8.1 Pro

- Il sistema viene fornito con Windows<sup>®</sup> 7 Professional come sistema operativo predefinito ma è anche dotato di licenza e supporto per il sistema operativo Windows<sup>®</sup> 8.1 Pro. Potete usare solamente una versione di Windows<sup>®</sup> alla volta. Per passare da una versione di Windows<sup>®</sup> all'altra è necessario prima rimuovere una versione e poi installare l'altra.
- Per abilitare il downgrade a Windows<sup>®</sup> 7, per questo sistema, è stato necessario cambiare le impostazioni del BIOS abilitando la modalità "Legacy" che fornisce maggiore supporto e compatibilità. Prima di installare Windows<sup>®</sup> 8.1 Pro, se non cambierete la modalità ripristinando manualmente la modalità UEFI nativa, Windows<sup>®</sup> 8.1 Pro si installerà regolarmente ma alcune funzionalità non saranno disponibili perché compatibili solamente con la modalità UEFI. Precisamente:
  - Secure Boot (Avvio sicuro)
  - Seamless Boot experience (Avvio perfetto)
  - Rete trasparente, nell'utilizzo di BitLocker, per i sistemi dotati di TPM (Trusted Platform Module).
  - Supporto eDrive

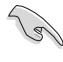

#### IMPORTANTE!

- Il vostro All-in-One PC viene preinstallato con il sistema operativo Windows<sup>®</sup> 7 Professional. Aggiornando a Windows<sup>®</sup> 8.1 Pro cancellerete tutti i dati di sistema di Windows<sup>®</sup> 7 Professional.
- Se la confezione del vostro All-in-One PC non contiene un DVD di ripristino di Windows® 7 Professional assicuratevi di creare un drive USB di ripristino prima di installare Windows® 8.1 Pro.
- Per maggiori dettagli su come ripristinare il vostro sistema all'interno dell'ambiente Windows<sup>®</sup> 8.1 Pro fate riferimento al manuale utente del vostro All-in-One PC.

19050 / Edizione riveduta e corretta V3 / Febbraio 2014

## Come passare a Windows<sup>®</sup> 8.1 Pro

 Accendete il vostro All-in-One PC. Premete <F2>, durante la fase di POST, per entrare nel BIOS.

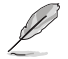

**NOTA:**Per maggiori dettagli su come entrare nelle impostazioni del BIOS da Windows® 8 fate riferimento al Manuale utente del vostro All-in-one PC.

- 2. Inserite il DVD di ripristino di Windows® 8.1 Pro nell'unità ottica.
- Dalle impostazioni del BIOS premete <F5> e poi selezionate Yes (SM) per caricare le impostazioni predefinite e ottimizzate per il vostro PC.
- 4. Nella schermata del BIOS selezionate UEFI: [Nome del lettore ottico].
- 5. Premete <F10> e poi Yes (SM) per salvare le modifiche.
- 6. Premete un tasto qualsiasi sulla tastiera per avviare il programma di installazione dal disco.
- Leggete attentamente il contratto di licenza di ASUS Recovery Tool. Selezionate Accept per accettare il contratto di licenza e continuare.
- 8. Selezionate la lingua della vostra tastiera per passare allo step successivo.
- 9. Selezionate Troubleshoot > Reset your All-in-One PC > Next (Avanti).
- Nella schermata di Reset del PC selezionate Yes, repartition the drives > Fully clean the drive > Reset. Aspettate fino a quando il processo non è completato.
- Seguite le successive istruzioni sullo schermo per configurare le opzioni di base del vostro All-in-One PC. Dopo aver configurato le opzioni di base apparirà la schermata di Start di Windows<sup>®</sup> 8.1 Pro.
- 12. (opzionale) Per reinstallare driver e applicazioni potete usare il SCD o l'AP DVD in dotazione con il vostro dispositivo.

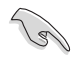

#### IMPORTANTE!

- La procedura di Recovery, accessibile tramite <F9>, non è valida se volete installare un sistema operativo precedente a Windows<sup>®</sup> 8.1 Pro. Fate riferimento alla sezione Remove everything and reinstall Windows (Rimuovi tutto e reinstalla Windows) sul manuale del vostro All-in-one PC per avere maggiori informazioni su come effettuare il ripristino all'interno dell'ambiente Windows<sup>®</sup> 8.1 Pro. Nel caso in cui andiate incontro ad errori inaspettati, e quindi il sistema fallisca l'avvio, usate il DVD di ripristino fornito in dotazione per reinstallare il vostro sistema operativo originario.
- Assicuratevi di aver effettuato un backup dei vostri dati prima di compiere questa procedura di Recovery completo. In questo modo eviterete di perdere dati o file importanti.

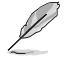

**NOTA:** Scaricate la versione multi-lingua di questo opuscolo informativo dal sito di supporto ASUS al seguente indirizzo: http://support.asus.com

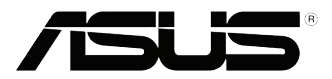

## Windows<sup>®</sup> 8.1 Pro downgrade

### Downgrademededelingen Microsoft Windows<sup>®</sup> 8.1 Pro

- Dit systeem is vooraf geïnstalleerd met Windows® 7 Professional-software en wordt ook geleverd met een licentie en media voor Windows® 8.1 Pro-software. U mag slechts één versie van de Windows-software per keer gebruiken. Wanneer u tussen versies schakelt, moet u de ene versie verwijderen en de andere versie installeren.
- Om een downgrade naar Windows® 7 Professional in te schakelen op dit systeem, werden de BIOS-instellingen op dit systeem gewijzigd om op te starten in een oude BIOS-modus. Als de BIOS-instelling niet is gewijzigd naar het opstarten van de oorspronkelijke UEFI-modus vóór de installatie, wordt Windows® 8.1 Pro geïnstalleerd. De volgende Windows® 8.1 Profunctionaliteit zal echter niet worden ingeschakeld wanneer deze berust op het opstarten in de UEFI-modus:
  - Beveiligd opstarten
  - Naadloos opstarten
  - Netwerk ontgrendelen voor Bitlocker voor systemen met een TPM-module (Trusted Platform Module).
  - Ondersteuning voor eDrive

#### BELANGRIJK!

- Bij de levering is het besturingssysteem Windows<sup>®</sup> 7 Professional vooraf geïnstalleerd op uw alles-in-één-pc. Wanneer u een upgrade uitvoert naar Windows<sup>®</sup> 8.1 Pro, worden al uw Windows<sup>®</sup> 7 Professional-systeemgegevens verwijderd.
- Als het inhoudspakket van uw alles-in-één-pc geen Windows<sup>®</sup> 7 Professional-herstelddvd bevat, moet u ervoor zorgen dat u een USB-herstelstation maakt van uw Windows<sup>®</sup> 7 Professional voordat u Windows<sup>®</sup> 8.1 Pro installeert.
- Meer informatie over het herstellen van uw systeem in Windows<sup>®</sup> 8.1 Pro, vindt u in de handleiding van uw alles-in-één-pc.

## Uw besturingssysteem wijzigen naar Windows<sup>®</sup> 8.1 Pro

1. Schakel uw alles-in-één-pc in. Druk tijdens POST op <F2> om de BIOS te openen.

OPMERKING: Meer informatie over het openen van de BIOS setup in Windows<sup>®</sup> 8.1 Pro, vindt u in de handleiding van uw alles-in-één-pc.

- 2. Plats de herstel-dvd van Windows® 8.1 Pro in het optische station.
- 3. Druk vanaf de BIOS Setup op F5 en selecteer vervolgens **Yes (Ja)** om de geoptimaliseerde standaardinstellingen van het systeem te laden.
- Selecteer UEFI: [DVD Boot device name (naam dvd-opstartapparaat)] op het BIOSscherm.
- 5. Druk op F10 en selecteer vervolgens Yes (Ja) om de wijzigingen op te slaan.
- 6. Druk op een willekeurige toets om op te starten vanaf uw schijf.
- Lees de licentieovereenkomst van het ASUS Recovery Tool aandachtig door. Selecteer Accept (Accepteren) om door te gaan.
- 8. Kies uw toetsenbordlay-out om door te gaan naar de volgende stap.
- 9. Selecteer Troubleshoot (Probleem oplossen) > Reset your All-in-One PC (Uw alles-inéén-pc opnieuw instellen) > Next (Volgende).
- Selecteer in het venster Reset your PC (Uw pc opnieuw instellen), de optie Yes, repartition the drives (Ja, partitioneer de stations opnieuw) > Fully clean the drive (Het station volledig opschonen) > Reset (Opnieuw instellen). Wacht tot het installatieproces is voltooid.
- 11. Volg de volgende reeks richtlijnen op het scherm om de basisinstellingen van uw alles-inéén-pc te configureren. Na het configureren van deze basisitems, verschijnt het startscherm van Windows<sup>®</sup> 8.1.
- 12. (optie) Gebruik de met uw apparaat meegeleverde SCD of AP DVD om stuurprogramma's en toepassingen opnieuw te installeren.

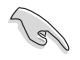

#### BELANGRIJK!

- De herstelfunctie met F9 is niet van toepassing voor downgradeversies van Windows\* 8.1 Pro. Raadpleeg het gedeelte Alles verwijderen en Windows opnieuw installeren in de handleiding van uw alles-in-één-pc voor details over het uitvoeren van het herstel in Windows\* 8.1 Pro. Als uw besturingssysteem defect raakt, kunt u de bijgeleverde herstel-dvd gebruiken voor het opnieuw installeren van uw systeem.
- Zorg dat u een back-up hebt gemaakt van alle gegevens voordat u een volledig herstel uitvoert van uw besturingssysteem om het verlies van belangrijke bestanden te vermijden.

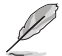

**OPMERKING:** Download de meertalige versies van deze mededeling van de ASUSondersteuningssite op <u>http://support.asus.com</u>

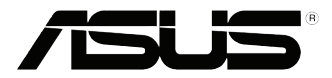

# Actualización inversa de Windows® 8.1 Pro

## Avisos sobre la actualización inversa de Microsoft Windows® 8.1 Pro

- Este sistema tiene Windows® 7 Professional preinstalado y también incluye una licencia y un disco para Windows® 8.1 Pro. Solamente puede utilizar una versión del software de Windows al mismo tiempo. Para cambiar de una versión a otra será necesario desinstalar una versión para luego instalar la otra.
  - Para habilitar la actualización (descendente) a Windows<sup>®</sup> 7 Professional en este sistema, la configuración del BIOS se ha cambiado para arrancar en el modo del BIOS antiguo. Si la configuración del BIOS no se cambia al arranque en modo UEFI nativo antes de instalar, se instalará Windows<sup>®</sup> 8.1 Pro; sin embargo, las siguientes características de Windows<sup>®</sup> 8.1 Pro no se habilitarán, ya que se basan en este tipo de arranque:
    - Arranque seguro
    - Experiencia de arranque seguro
    - Desbloqueo de red para Bitlocker para sistemas con un módulo de plataforma de confianza (TPM, Trusted Platform Module).
    - Compatibilidad con eDrive

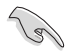

#### ¡IMPORTANTE!

- Su PC Todo en uno tiene el sistema operativo Windows<sup>®</sup> 7 Professional preinstalado. Al
  actualizar a Windows<sup>®</sup> 8.1 Pro se eliminarán todos los datos de sistema de Windows<sup>®</sup> 7
  Professional.
- Si el contenido del paquete de su PC Todo en uno no incluye un DVD de recuperación de Windows<sup>®</sup> 7 Professional, asegúrese de crear una unidad de recuperación USB de su Windows<sup>®</sup> 7 Professional antes de instalar Windows<sup>®</sup> 8.1 Pro.
- Para obtener más detalles acerca de la recuperación de su sistema en Windows<sup>®</sup> 8.1 Pro, consulte el manual del usuario de su PC Todo en uno.

## Cambiar el sistema operativo a Windows® 8.1 Pro

1. Encienda su PC Todo en uno. Durante la fase POST, presione <F2> para entrar en el BIOS.

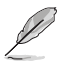

NOTA: Para obtener más detalles sobre cómo entrar en la configuración del BIOS en Windows® 8.1 Pro, consulte el manual del usuario de su PC Todo en uno.

- 2. Inserte el DVD de recuperación de Windows<sup>®</sup> 8.1 Pro en la unidad óptica.
- Desde la configuración del BIOS, presione F5 y, a continuación, seleccione Yes (Sí) para cargar la configuración predeterminada optimizada del sistema.
- 4. En la pantalla del BIOS, seleccione UEFI: [DVD Boot device name (Nombre del dispositivo de arranque de DVD)].
- 5. Presione F10 y, a continuación, seleccione Yes (Sí) para guardar los cambios.
- 6. Presione cualquier tecla para arrancar desde el disco.
- Lea atentamente el contrato de licencia de ASUS Recovery Tool. Seleccione Accept (Aceptar) para proceder.
- 8. Elija el diseño del teclado para continuar con el paso siguiente.
- Seleccione Troubleshoot (Solucionar problemas) > Reset your All-in-One PC (Restablecer su PC Todo en uno) > Next (Siguiente).
- En la ventana (Restablecer su PC), seleccione Yes, repartition the drives (Sí, volver a realizar las particiones de las unidades ) > Fully clean the drive (Limpiar completamente la unidad) > Reset (Restablecer). Espere a que el proceso de instalación se complete.
- 11. Siga el siguiente grupo de instrucciones que aparezcan en la pantalla para definir la configuración básica de su PC todo en uno. Después de configurar estos elementos básicos, aparecerá la pantalla Start (Inicio) de Windows® 8.1.
- (opcional) Para reinstalar controladores y aplicaciones, hágalo utilizando el SCD o DVD AP incluido con el dispositivo.

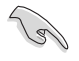

#### ¡IMPORTANTE!

- La función de recuperación F9 no se aplica para versiones actualizaciones inversas de Windows\* 8.1 Pro. Consulte la sección Quitar todo y reinstalar Windows del manual del usuario de su PC Todo en uno para obtener detalles sobre cómo llevar a cabo la recuperación dentro de Windows\* 8.1 Pro. En el caso de que se produzca un error en el sistema operativo, utilice el DVD de recuperación incluido para reinstalar el sistema.
- Para evitar la pérdida de archivos importantes, asegúrese de haber realizado una copia de seguridad de todos los datos antes de llevar a cabo una recuperación completa del sistema operativo.

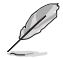

NOTA: Descargue las versiones en varios idiomas de este aviso desde la página de Soporte de ASUS en <u>http://support.asus.com</u>.

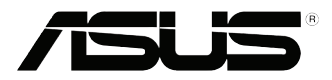

# Mudança para versão anterior do Windows® 8.1 Pro

## Avisos sobre mudança para versão anterior do Windows® 8.1 Pro

Este sistema é fornecido com o Windows® 7 Professional pré-instalado e com uma licença e suporte para o Windows® 8.1 Pro. Poderá utilizar apenas uma das versões de software Windows de cada vez. A mudança entre versões exigirá a desinstalação de uma versão e a instalação de outra.

Para permitir a mudança para o Windows<sup>®</sup> 7 Professional neste sistema, as definições do BIOS foram alteradas para arrancar no modo de BIOS legado. Se a configuração do BIOS não for alterada para o modo nativo de arranque UEFI antes da instalação, o Windows<sup>®</sup> 8.1 Pro será instalado, mas as seguintes funcionalidades do Windows<sup>®</sup> 8.1 Pro não funcionarão, pois as mesmas dependem do modo de arranque UEFI:

- Arranque seguro
- Experiência de arranque rápido
- Desbloqueio de rede para Bitlocker para sistemas com Trusted Platform Module (TPM).
- Suporte para eDrive

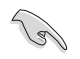

#### **IMPORTANTE!**

- O seu PC Tudo Em Um é fornecido com o SO Windows® 7 Professional pré-instalado. A actualização para o Windows® 8.1 Pro irá eliminar todos os seus dados do sistema do Windows® 7 Professional.
- Se a embalagem do seu PC Tudo Em Um não incluir um DVD de Recuperação do Windows® 7 Professional, crie uma unidade USB de recuperação do Windows® 7 Professional antes de instalar o Windows® 8.1 Pro.
- Para mais detalhes acerca da recuperação do sistema no Windows<sup>®</sup> 8.1 Pro, consulte o manual do utilizador do seu PC Tudo Em Um.

PG9050 / Terceira edição/ Março 2014

## Mudar o sistema operativo para o Windows® 8.1 Pro

1. Ligue o PC Tudo Em Um. Durante o teste de arranque POST, pressione <F2> para aceder ao BIOS.

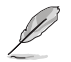

**NOTA:** Para mais detalhes acerca do acesso ao BIOS no Windows<sup>®</sup> 8.1 Pro, consulte o manual do utilizador do seu PC Tudo Em Um.

- 2. Insira o DVD de Recuperação do Windows® 8.1 Pro na unidade de disco ótico.
- Na Configuração do BIOS, pressione F5 e seleccione Yes (Sim) para carregar as predefinições optimizadas do sistema.
- 4. No ecrã do BIOS, selecione UEFI: [DVD Boot device name (Nome do dispositivo de arranque por DVD)].
- 5. Pressione F10 e seleccione Yes (Sim) para guardar as alterações.
- 6. Prima qualquer tecla para arrancar a partir do disco.
- Leia atentamente o acordo de licença da Ferramenta de Recuperação da ASUS. Seleccione Accept (Aceitar) para continuar.
- 8. Escolha o esquema do teclado para prosseguir para o passo seguinte.
- Seleccione Troubleshoot (Resolução de problemas) > Reset your All-in-One PC (Repor o seu PC Tudo Em Um) > Next (Seguinte).
- Na janela Repor o seu PC, seleccione Yes, repartition the drives (Sim, reparticionar as unidades) > Fully clean the drive (Limpar totalmente a unidade) > Reset (Repor). Aguarde pela conclusão do processo de instalação.
- Siga o conjunto seguinte de instruções apresentadas no ecrã para configurar as definições básicas do seu PC Tudo Em Um. Depois de configurar os itens básicos, será exibido o Ecrã Iniciar do Windows<sup>®</sup> 8.1.
- (opcional) Para reinstalar controladores e aplicações, reinstale-os utilizando o DVD de AP ou SCD fornecido com o seu dispositivo.

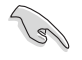

#### IMPORTANTE!

- A função de recuperação com a tecla F9 não se aplica a mudanças para versões anteriores do Windows® 8.1 Pro. Consulte a secção Remover tudo e reinstalar o Windows no manual do utilizador do seu PC Tudo Em Um para obter informações acerca da recuperação a partir do Windows® 8.1 Pro. Em caso de falha do seu sistema operativo, utilize o DVD de recuperação formecido para reinstalar o sistema.
- Efectue a cópia de segurança de todos os seus dados antes de recuperar totalmente o sistema
  operativo para evitar a perda de ficheiros importantes.

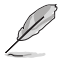

NOTA: Transfira as versões multilingue deste aviso a partir do site de Suporte da ASUS, em http://support.asus.com

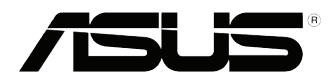

## Откат Windows 8.1 Pro

### Уведомление об откате Windows 8.1 Pro

- Данная система поставляется с предустановленной Windows 7 Professional и с диском для установки Windows 8.1 Pro. Одновременно можно использовать только одну версию Windows. Переключение между версиями требует удаления одной версии и установку другой.
- Для отката к Windows 7 настройки BIOS были изменены для загрузки в режиме legacy BIOS. Если настройки BIOS не изменены на режим UEFI перед установкой, будет установлена Windows 8.1 Pro, однако, следующие функции Windows 8.1 Pro, зависящие от UEFI работать не будут
  - Безопасная загрузка
  - Seamless Boot experience
  - Network unlock for Bitlocker for systems with a Trusted Platform Module (TPM).
  - eDrive support

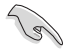

#### ВАЖНО!

- Моноблочный компьютер поставляется с предустановленной ОС Windows 7 Professional. Обновление до Windows 8.1 Pro удалит все данные Windows 7 Professional
- Если в комплекте с моноблочным компьютером нет диска восстановления Windows 7 Professional, создайте резервную копию перед установкой Windows 8.1 Pro.
- Подробную информацию о восстановлении Windows 8.1 Рго смотрите в руководстве пользователя.

R9050 / Проверенное издание V3 / Февраль 2014

### Смена операционной системы на Windows 8.1 Pro

1. Включите моноблочный компьютер. Во время POST нажмите <F2> для входа в BIOS.

**ПРИМЕЧАНИЕ:** Дополнительную информацию о входе в BIOS setup в Windows 8 смотрите в руководстве пользователя вашего компьютера.

- 2. Вставьте DVD восстановления с Windows 8.1 Рго в оптический привод.
- В BIOS Setup нажмите F5, затем выберите Yes для загрузки оптимизированных настроек по умолчанию.
- 4. На экране BIOS выберите UEFI: [Название DVD-привода].
- 5. Нажмите F10, затем выберите Yes для сохранения изменений.
- 6. Нажмите любую клавишу для загрузки с оптического привода.
- Внимательно прочитайте лицензионное соглашение ASUS Recovery Tool. Выберите Ассерт для продолжения.
- 8. Выберите раскладку клавиатуры для перехода к следующему шагу.
- 9. Выберите Troubleshoot > Reset your All-in-One PC > Next.
- В окне Reset your PC выберите Yes, repartition the drives > Fully clean the drive > Reset. Дождитесь завершения процесса установки.
- Для конфигурации основных опций следуйте инструкциям на экране. По завершении настройки основных параметров появится учебник Windows 8.1.
- (Дополнительно) Для переустановки драйверов и приложений установите их с помощью поставляемого с Вашим устройством диска.

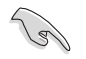

#### ВАЖНО!

- Функция восстановления F9 не работает с Windows 8.1 Pro. Подробную информацию по восстановлению в Windows 8.1 Pro смотрите в разделе Remove everything and reinstalling Windows. В случае проблемы с операционной системой используйте DVD восстановления для переустановки системы.
- Перед восстановлением операционной системы сделайте резервные копии всех данных.

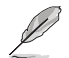

**ПРИМЕЧАНИЕ:** Уведомление на нескольких языках можно скачать с сайта ASUS: http:// support.asus.com